Schritt-für-Schritt-Anleitung zur Auswahl Ihres Anzeigenamens im IDM als Voraussetzung für Ihren Wunsch-E-Mail-Präfix.

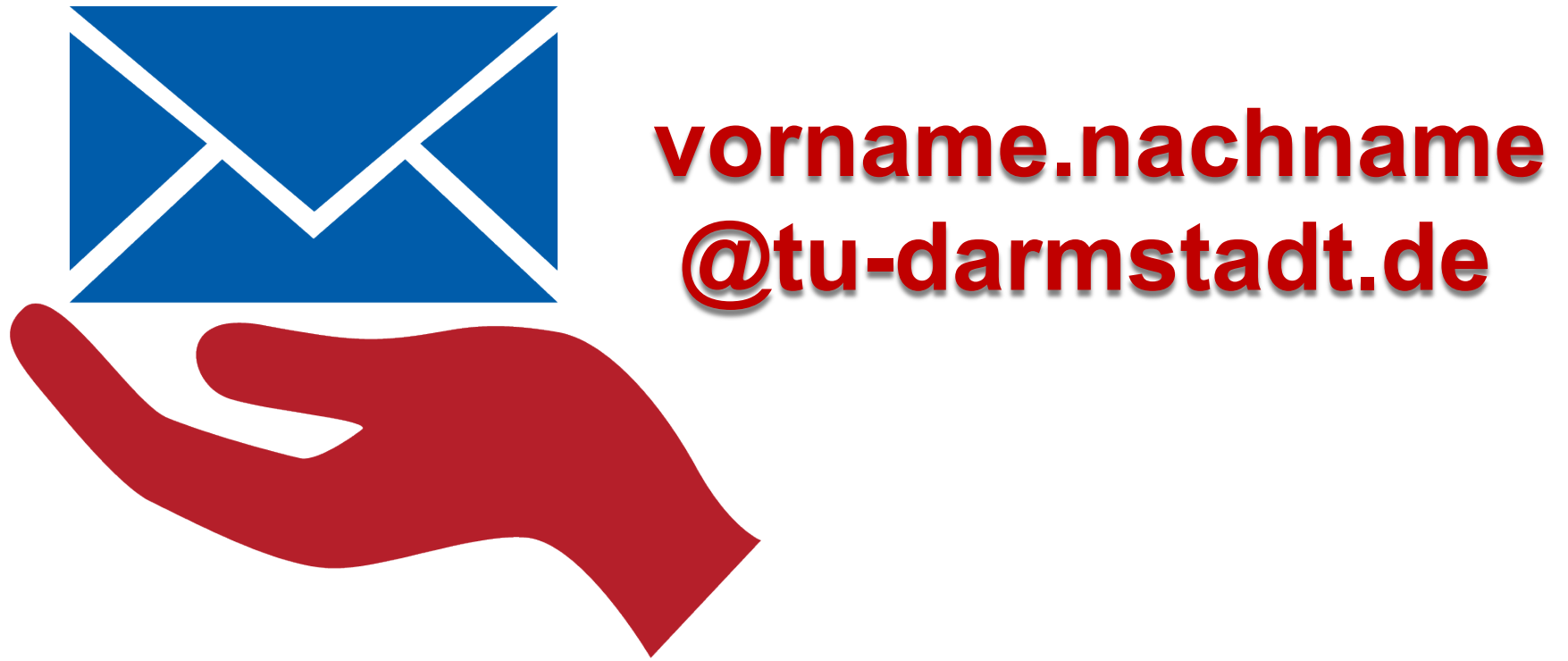

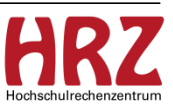

TECHNISCHE UNIVERSITÄT

DARMSTADT

#### Hinweis

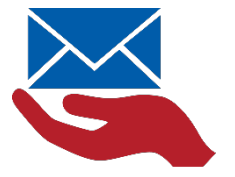

- Mit dieser Anleitung wählen Sie **Ihren Anzeigenamen** aus, der nach der Einführung der zentralen E-Mail-Adresse angezeigt wird.

Eine Auswahl ist allerdings nur dann möglich, wenn Sie über mehrere Vor- bzw. Nachnamen verfügen.

Haben Sie nur einen Vor- bzw. Nachnamen, erhalten Sie keine weiteren Namensvorschläge.

#### Bitte beachten Sie:

- Mit Einführung der zentralen E-Mail-Adresse wird auf dieser Basis der Präfix erstellt. Also der Teil der E-Mail-Adresse, der vor dem @ steht.
- > Damit ist Ihre E-Mail-Adresse fest geschrieben und kann nicht mehr geändert werden.
- Ihr Anzeigename ist dagegen veränderbar. Allerdings nur dann, wenn Sie über mehr als einen Vor- bzw. Nachnamen Vornamen verfügen. Haben Sie nur einen Vornamen, erhalten Sie keine weiteren Namensvorschläge.
- Die Daten werden über Dezernat VII/SAP geliefert.

HORSCHUITECHENZENTUM

#### Gehen Sie auf <u>http://www.hrz.tu-darmstadt.de</u> und klicken Sie auf "Mitarbeitende"

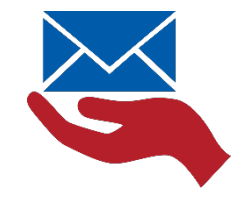

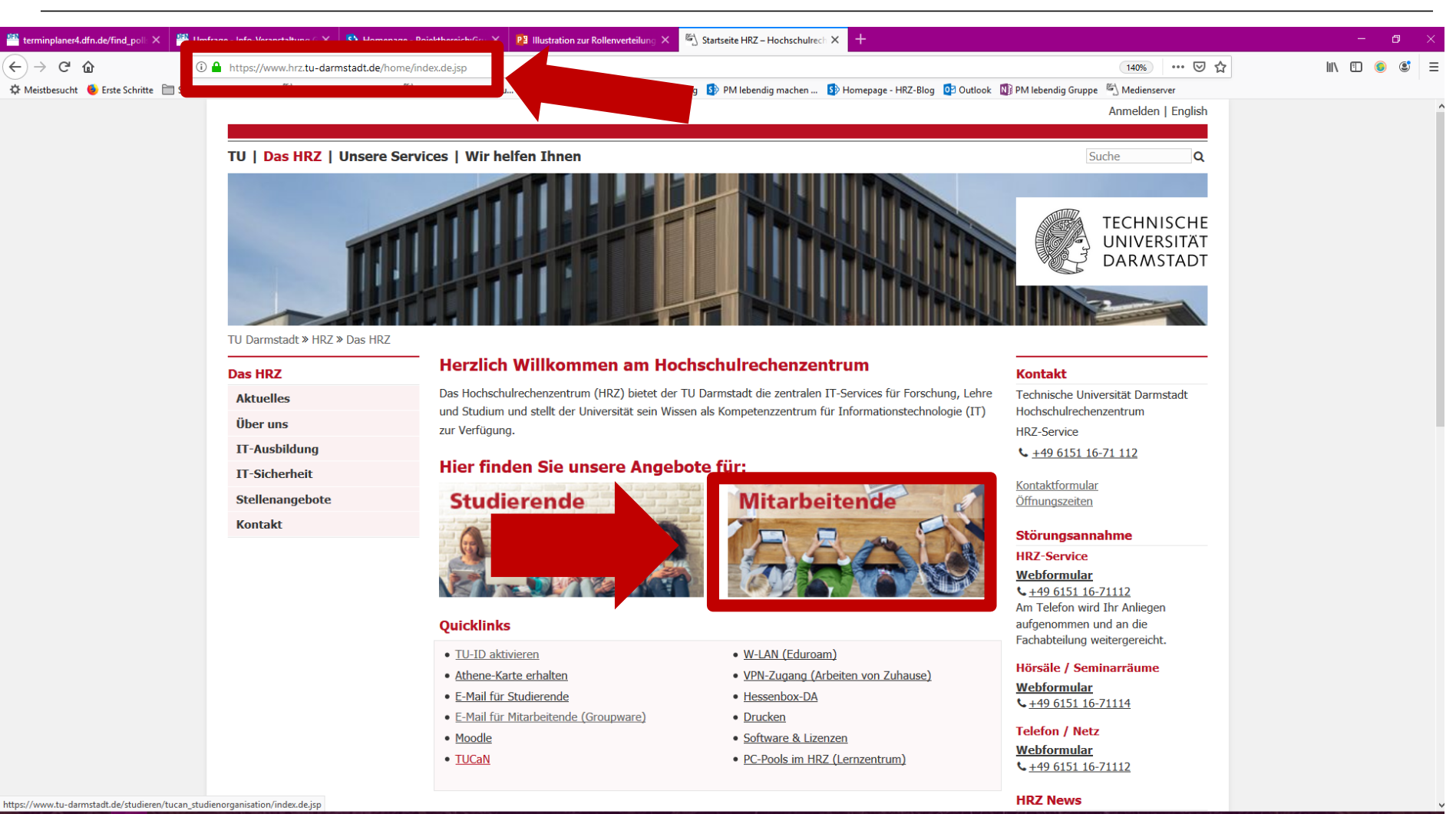

22.07.2019 | Hochschullechenzentrum | Anteitung Auswahl Anzeigename | Knea Stock/birgit Schulze | S

Hochschulrechenzentrum

#### Wählen Sie den Menüpunkt: TU-ID

H 🔎 🗆 🌖

🗆 *🌍* 

 4

🔟 🔍 🔺 🔊 🖨 💆 🔯

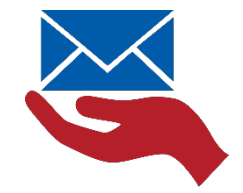

Hochschulrechenzentrum

| 🖀 terminplaner4.dfn.de/find_poll: X 📲 Umfrage - Info-Veranstaltung 🛛 X 🚯 Homepage - I | Pojektbereich:Gru X                                                                                                    | 🖏 Services für Mitarbeitende und 🗙 🕂     |                                                                   |                                                       | - 0 |  |  |  |  |  |
|---------------------------------------------------------------------------------------|----------------------------------------------------------------------------------------------------|------------------------------------------|-------------------------------------------------------------------|-------------------------------------------------------|-----|--|--|--|--|--|
| (←) → C <sup>d</sup>                                                                  | services/mitarbeitende/index.de.jsp                                                                                          |                                          | 140% *** 🗵 🟠                                                      | III\ 🗊 🍥 🔇                                            |     |  |  |  |  |  |
| 🌣 Meistbesucht 🔞 Erste Schritte 📄 Sharepoint - Projektbe 🖄 Startseite für Mitarbeit 🖏 | FirstSPirit Schulungsu 😾 Darmstadter Jobportal 🕀 HR                                                                          | Z Blog 🛛 🚯 PM lebendig machen 🚯 Homepage | - HRZ-Blog 🚺 Outlook                                              | Nedienserver 🖄 Medienserver                           |     |  |  |  |  |  |
|                                                                                       |                                                                                                    | Anmelden   English                       |                                                                   |                                                       |     |  |  |  |  |  |
|                                                                                       |                                                                                                    |                                          |                                                                   |                                                       |     |  |  |  |  |  |
| TU   Das HRZ   Unsere Serv                                                            | vices   Wir helfen Ihnen                                                                                                    | Suche                                    |                                                                   |                                                       |     |  |  |  |  |  |
|                                                                                       |                                                                                                    |                                          |                                                                   | TECHNISCHE<br>UNIVERSITÄT<br>DARMSTADT                |     |  |  |  |  |  |
| TU Darmstadt » HRZ » Unsere Service                                                   | TU Darmstadt » HRZ » Unsere Services » Angebote für Mitarbeitende und Einrichtungen                                          |                                          |                                                                   |                                                       |     |  |  |  |  |  |
| Unsere Services                                                                       | Angebote und Informationen für Mitarbeitende und<br>Einrichtungen                                                            |                                          |                                                                   | Kontakt                                               |     |  |  |  |  |  |
| Angebote für Studierende                                                              |                                                                                                    |                                          |                                                                   | Technische Universität Darmstadt                      |     |  |  |  |  |  |
| Angebote für Mitarbeitende »                                                          | der TU Darmstadt. Wir sind Ihr Ansprechpartr                                                                                 | er für alle informations- und kommunikat | Hochschulrechenzentrum<br>HRZ-Service                             |                                                       |     |  |  |  |  |  |
| und Einrichtungen                                                                     | Erfordernisse, die Sie in Ihrem Arbeitsalltag ur                                                                             | nterstützen.                             | <b>L</b> <u>+49 6151 16-71 112</u>                                |                                                       |     |  |  |  |  |  |
| Infos für neue Professoringen und                                                     | New ender TH Description 40                                                                                                  |                                          |                                                                   | Kontaktformular                                       |     |  |  |  |  |  |
| Professoren                                                                           | Hier finden Sie spezielle Informationen für <u>neue Mitarbeitende</u> und für <u>neue Professorinnen &amp; Professoren</u> . |                                          |                                                                   | Öffnungszeiten                                        |     |  |  |  |  |  |
| Kompletter Servicekatalog                                                             |                                                                                                    |                                          | HR7 News                                                          |                                                       |     |  |  |  |  |  |
| A-Z                                                                                   | Unsere Services                                                                                                    | Mitarheitende                            | Finrichtungen                                                     | Aktuelles im HRZ                                      |     |  |  |  |  |  |
|                                                                                       | Kunden- und Nutzerbetreuung                                                                                                  |                                          | Linnencungen                                                      | Damit Sie wissen, was läuft! –                        |     |  |  |  |  |  |
|                                                                                       | HRZ Service                                                                                                    | X                                        |                                                                   | Abonnieren Sie <u>hier</u> den Newsletter<br>des HRZ. |     |  |  |  |  |  |
|                                                                                       | Nutzerberatung                                                                                                    | X                                        |                                                                   |                                                       |     |  |  |  |  |  |
|                                                                                       |                                                                                                    | X                                        | x                                                                 | HP7-Service                                           |     |  |  |  |  |  |
|                                                                                       | Zentrale Telefonauskunft Hochschulregion Darmstadt X                                                                         |                                          |                                                                   | Webformular                                           |     |  |  |  |  |  |
|                                                                                       |                                                                                                    |                                          | <b>L</b> <u>+49 6151 16-71112</u><br>Am Telefon wird Ibr Anliegen |                                                       |     |  |  |  |  |  |
|                                                                                       | TILID                                                                                                    | Y                                        | aufgenommen und an die                                            |                                                       |     |  |  |  |  |  |
|                                                                                       |                                                                                                    |                                          |                                                                   |                                                       |     |  |  |  |  |  |
|                                                                                       | Athene-Karte                                                                                                    | X                                        |                                                                   | Fachabteilung weitergereicht.                         |     |  |  |  |  |  |

xII 😚

#### Öffnen Sie das IDM Portal

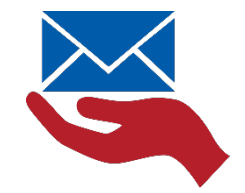

12 06 2019

Hochschulrechenzentrum

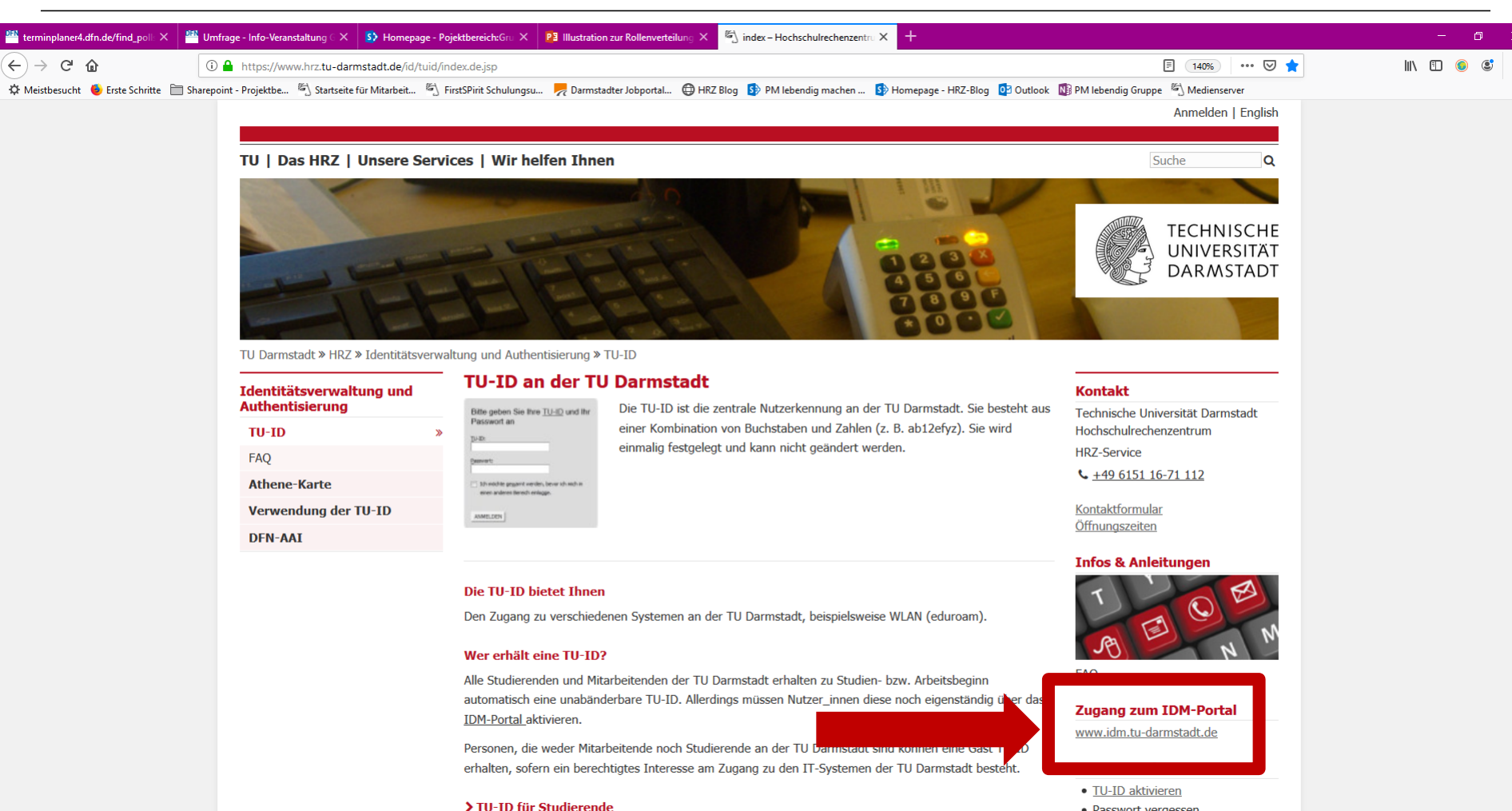

> TII-ID für Mitarheitend

(\_)

.... C

🖎 👩

Q 1

- Passwort vergessen
- Bild f
  ür Athene-Karte hochladen • (Hinweise)

#### Loggen Sie sich mit Ihren TU-ID Zugangsdaten ein.

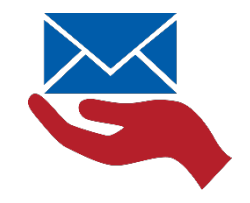

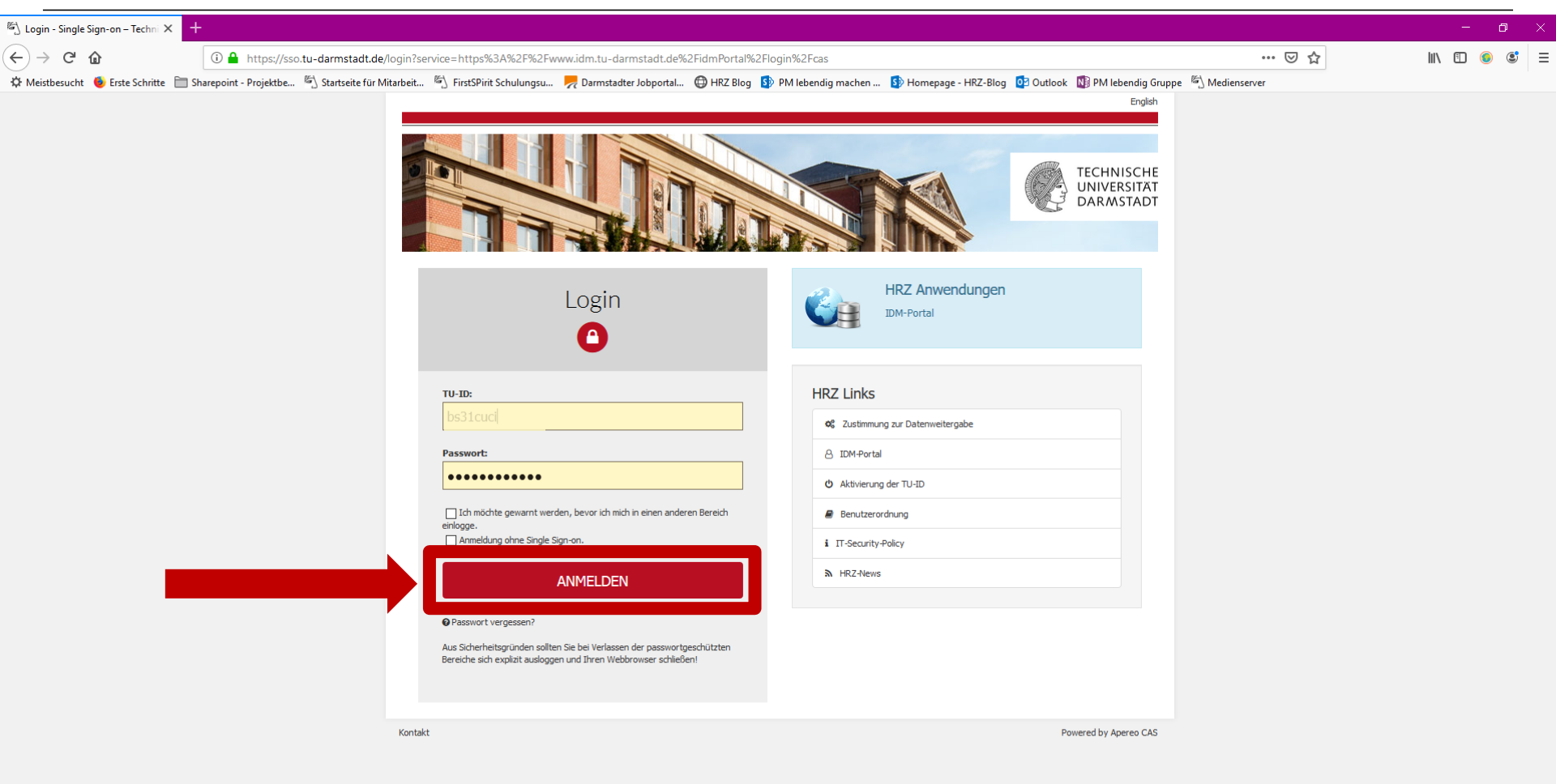

DA 6

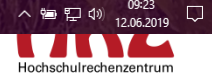

#### Wählen Sie den Menüpunkt: "Persönliche Accountverwaltung"

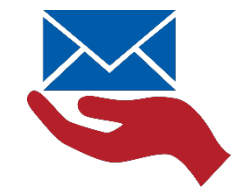

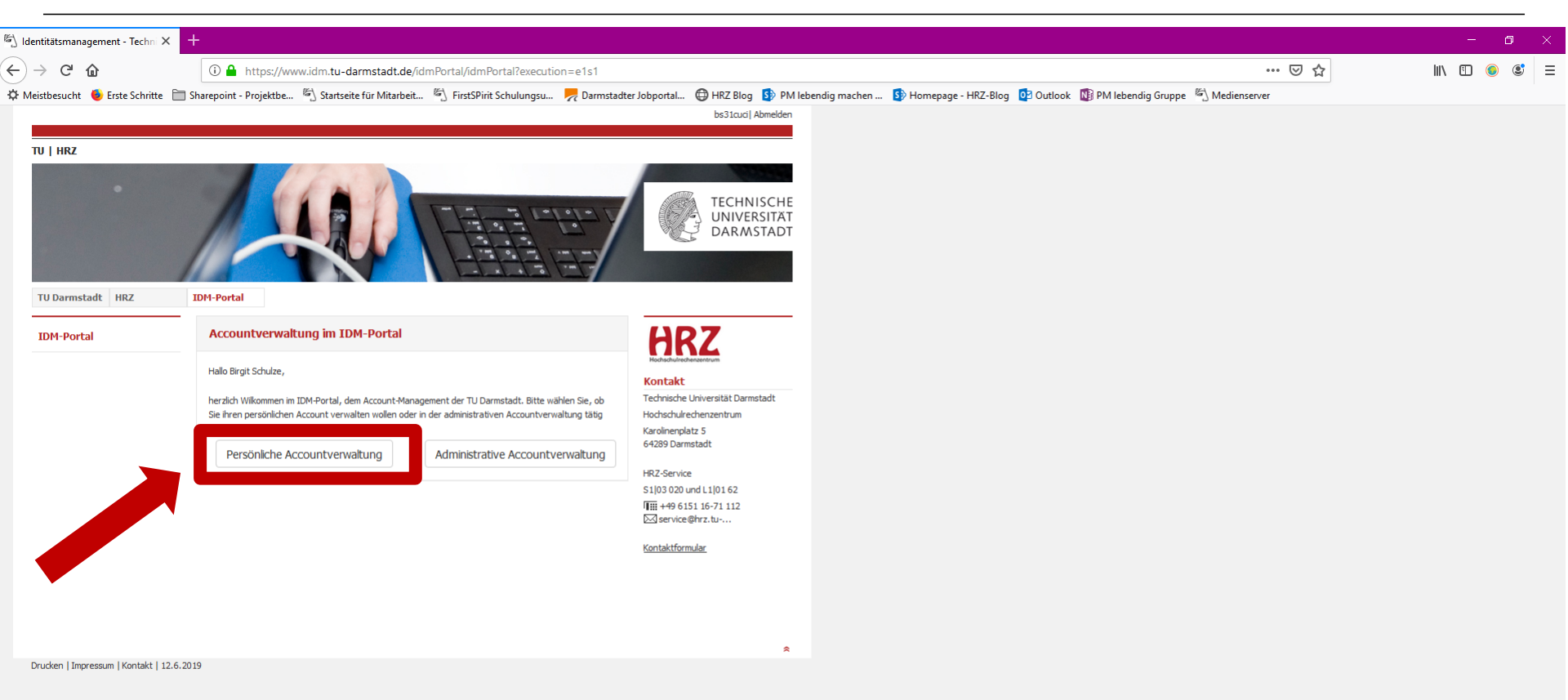

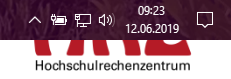

#### Klicken Sie im vertikalen Menü auf: "Kontaktdaten verwalten"

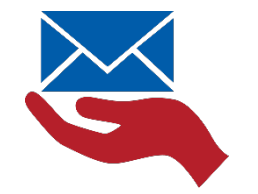

Hochschulrechenzentrum

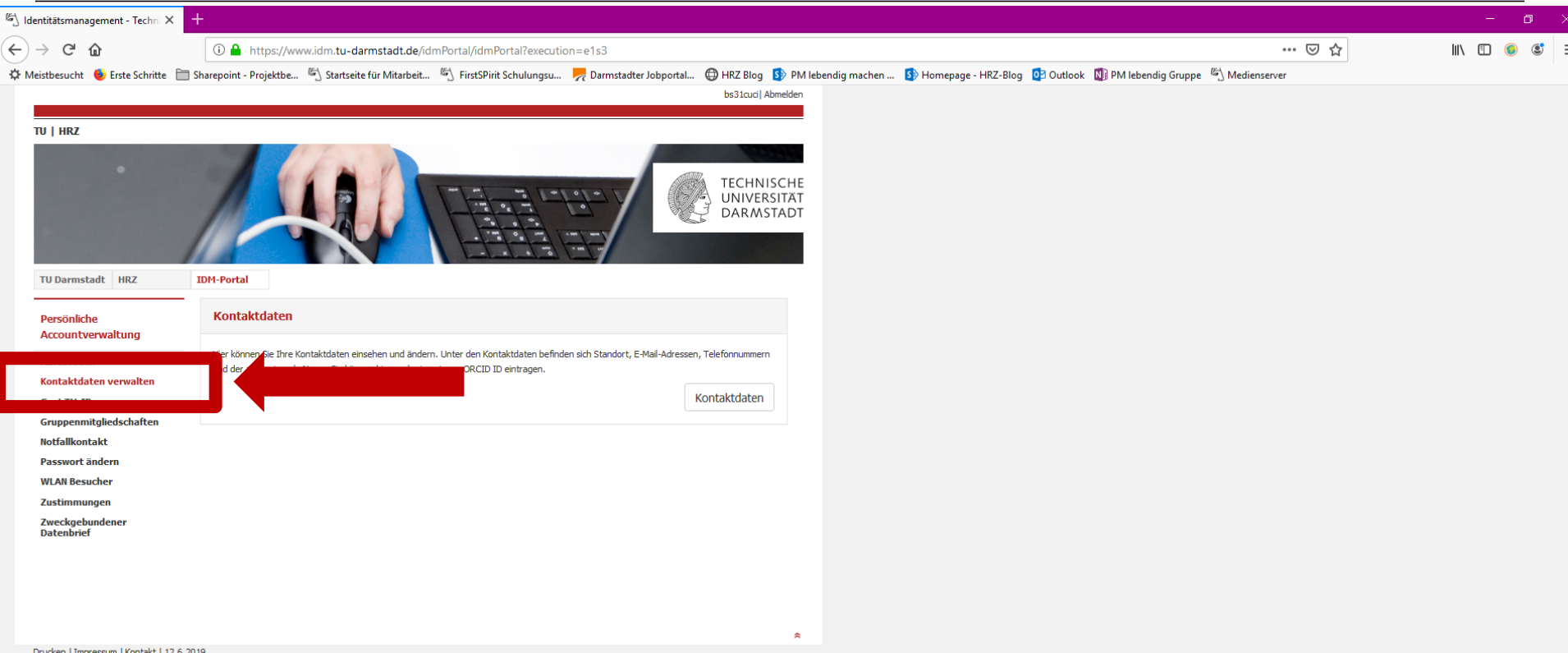

Drucken | Impressum | Kontakt | 12.6.2019

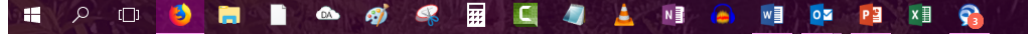

#### Wählen Sie im vertikalen Menü die Option: "Anzuzeigender Name".

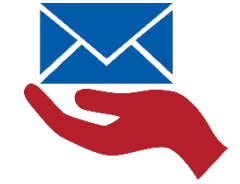

Hochschulrechenz

| dentitätsmanagement - Techni 🗸    | × +                            |                         |                                |                               |                                        |               |                                                                         | -        |
|-----------------------------------|--------------------------------|-------------------------|--------------------------------|-------------------------------|----------------------------------------|---------------|-------------------------------------------------------------------------|----------|
| $ ightarrow$ C $rac{1}{2}$        | 🛈 🔒 https://www.idm.           | .tu-darmstadt.de/a      | dministrateBusinessData/a      | dministrateBusinessData?@     | execution=e3s2                         |               | ♡☆                                                                      | III\ 🗉 🧃 |
| Meistbesucht 🛛 🍯 Erste Schritte   | 🚞 Sharepoint - Projektbe 🖏 Sta | artseite für Mitarbeit. | . 🐑 FirstSPirit Schulungsu     | 📙 Darmstadter Jobportal       | . 🜐 HRZ Blog 🏼 🚯 PM le                 | bendig machen | . 🚯 Homepage - HRZ-Blog 🔯 Outlook 📲 PM lebendig Gruppe 🏾 🖄 Medienserver |          |
|                                   |                                |                         |                                |                               | bs31cuci  Abmelden                     |               |                                                                         |          |
| TU   HRZ                          |                                |                         |                                |                               |                                        |               |                                                                         |          |
| TU Darmstadt HRZ                  | IDM-Portal                     |                         |                                |                               | TECHNISCHE<br>UNIVERSITÄT<br>DARMSTADT |               | Diesen Menü-Pu                                                          | inkt     |
| Verwaltung der<br>Kontaktdaten    | Standort                       |                         |                                |                               |                                        |               |                                                                         |          |
| Standort                          | Sie können die Inform          | nationen, die Sie än    | lern wollen, auf der linken Se | ite in der Navigation auswähl | len.                                   |               | senen Sie nur, wei                                                      | in Sie   |
| Anzuzeigender Name                | Standort:                      | 5                       | 1                              |                               | ~                                      |               | über mehrere Vor-                                                       | bzw.     |
| Athene-Karten Bild                | Gebäude:                       | 22                      |                                |                               |                                        |               |                                                                         |          |
| Forschung                         | Raumnummer:                    | 307                     |                                |                               |                                        |               | Nachnamen verfi                                                         | iden i   |
| Zurück zum IDM-Portal             | Zurück                         |                         |                                | C                             | Speichern                              |               |                                                                         | 90111    |
| Drucken   Impressum   Kontakt   1 | 2.6.2019                       |                         |                                |                               | ٢                                      |               |                                                                         |          |

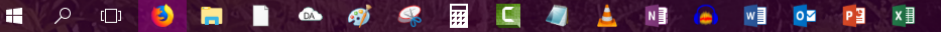

#### Schritt für Schritt Anleitung

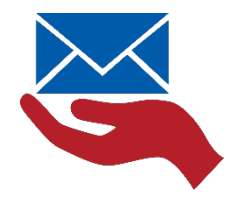

# Wir führen durch folgende Schritte anhand mehrerer Beispiele, die verschiedene Fälle abdecken:

- 1. Öffnen Sie das Pull-Down Menü
- 2. Wählen Sie Ihre gewünschte Namenskombination
- 3. Klicken Sie abschließend auf Speichern, um Ihren Anzeigenamen festzulegen

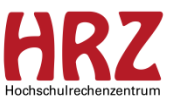

Beispiel: Mehrere Vornamen Klaus Rüdiger Schmidt

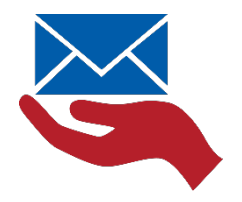

#### **Beispiel "Mehrere Vornamen":**

Klaus Rüdiger Schmidt

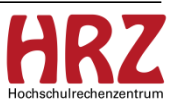

22.07.2019 | Hochschulrechenzentrum | Anleitung Auswahl Anzeigename | Rhea Stock/Birgit Schulze | 11

#### Beispiel: Mehrere Vornamen Klaus Rüdiger Schmidt

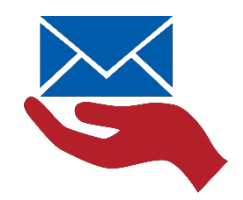

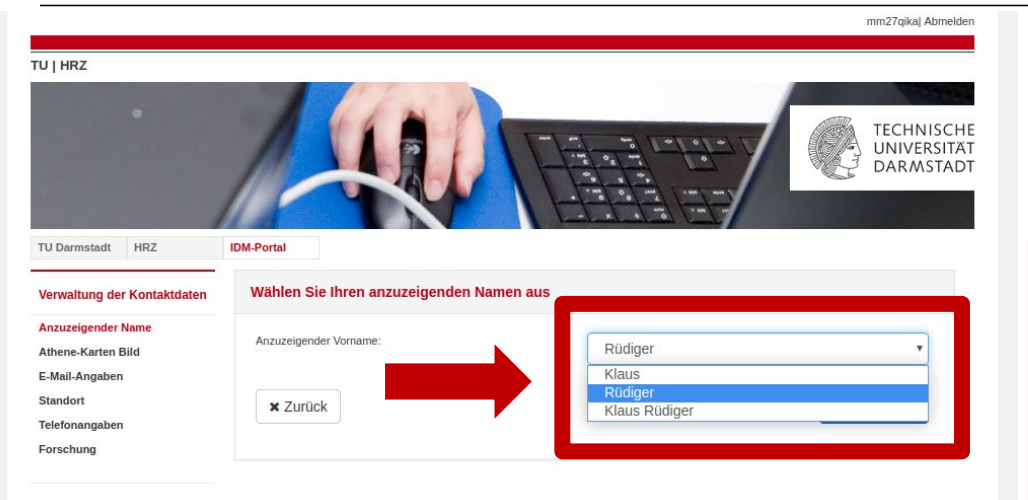

Zurück zum IDM-Portal

- Sie bekommen den anzuzeigenden Vornamen zur Auswahl gestellt
- Eine Namensauswahl wird Ihnen nur dann vorgeschlagen, wenn Sie über mehrere Vor- bzw. Nachnamen verfügen.
- Herr Schmidt hat nur einen Nachnamen, daher gibt es keine Auswahl f
  ür den Nachnamen.

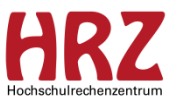

Beispiel: Mehrere Vornamen und mehrere Nachnamen | Monica Sanny de Jesus Oliveira

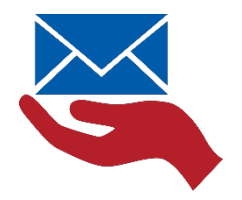

# Beispiel "Mehrere Vornamen und mehrere Nachnamen":

Monica Sanny de Jesus Oliveira

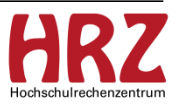

#### Beispiel: Mehrere Vornamen und mehrere Nachnamen | Monica Sanny de Jesus Oliveira

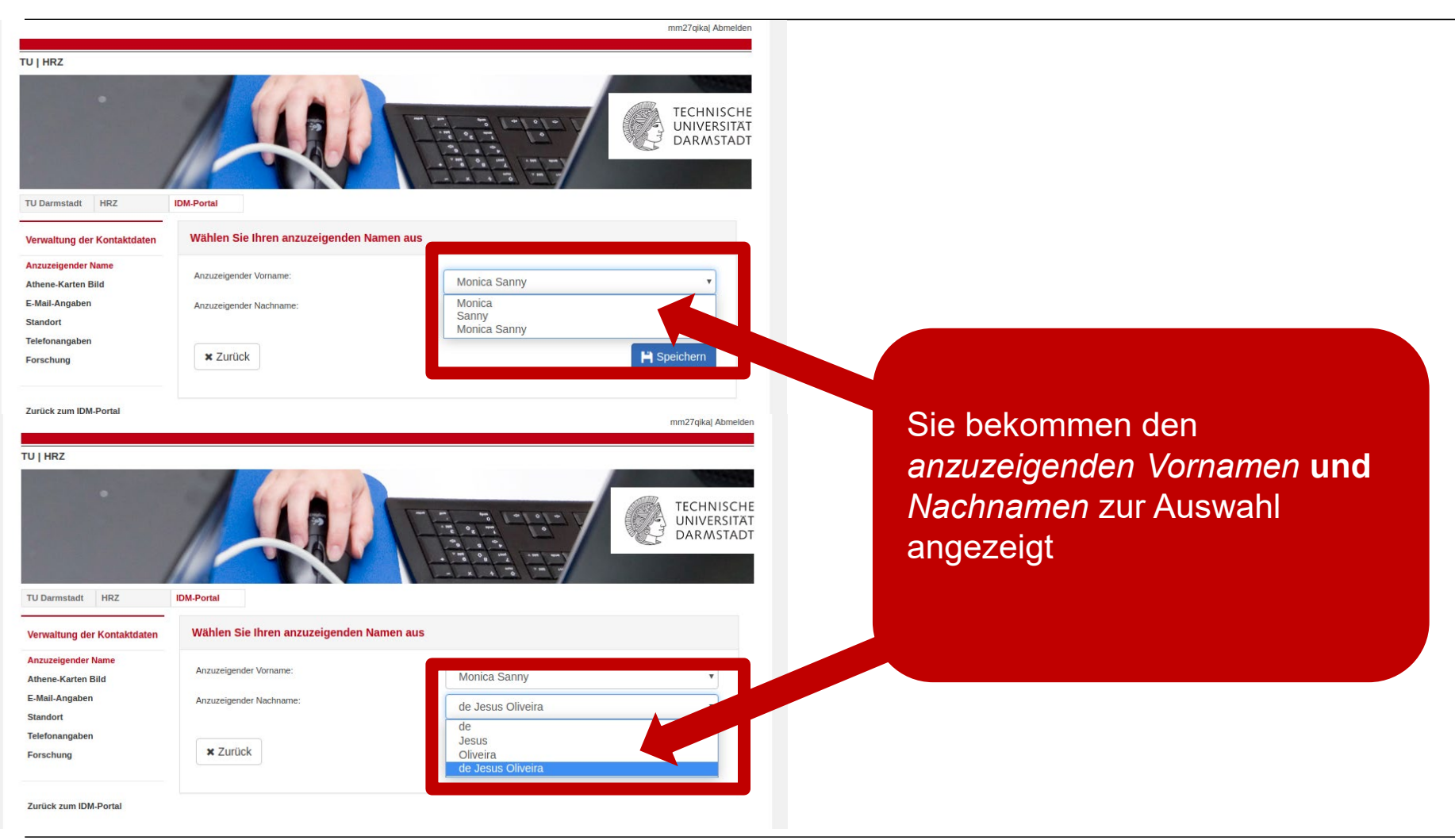

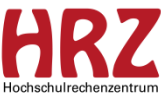

Beispiel: Spezialfall "von" im Nachnamen | Klaus Rüdiger von Schmidt

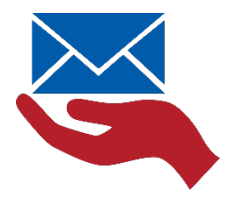

#### Beispiel "Spezialfall "von" im Nachnamen":

## Klaus Rüdiger von Schmidt

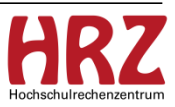

22.07.2019 | Hochschulrechenzentrum | Anleitung Auswahl Anzeigename | Rhea Stock/Birgit Schulze | 15

#### Beispiel: Spezialfall "von" im Nachnamen | Klaus Rüdiger von Schmidt

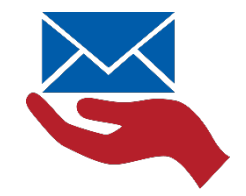

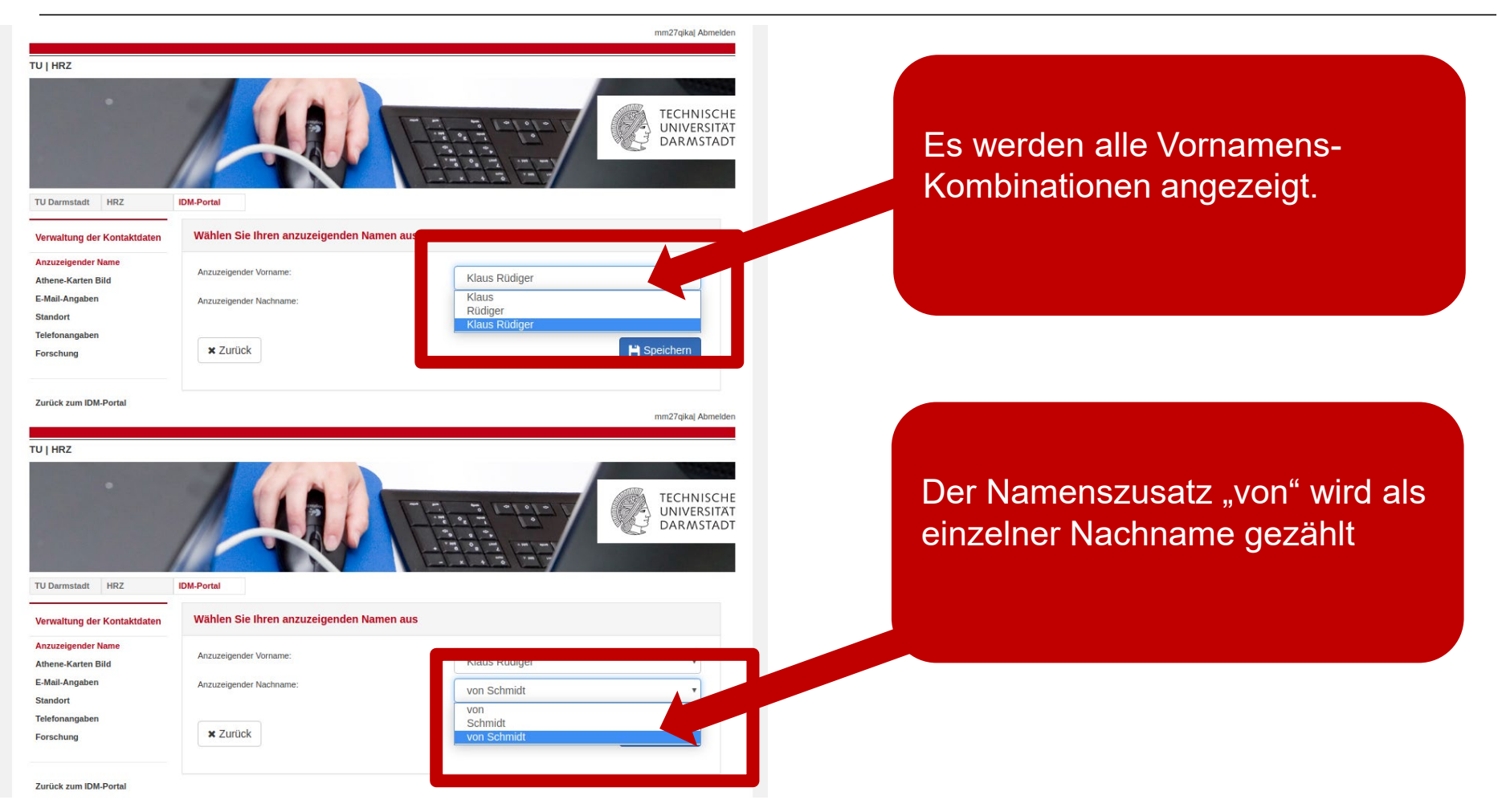

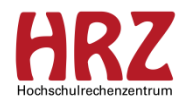

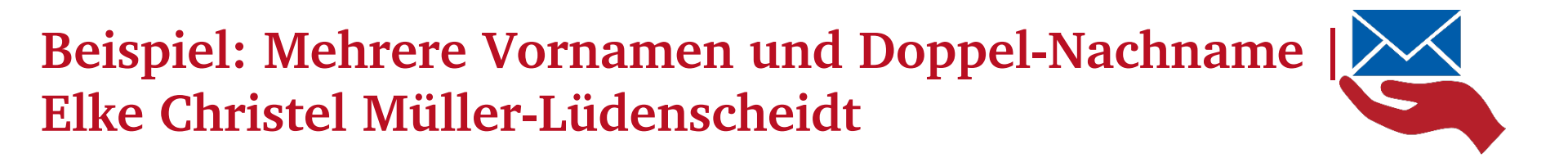

#### **Beispiel "Mehrere Vornamen und Doppel-Nachname"**

Elke Christel Müller-Lüdenscheidt

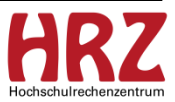

22.07.2019 | Hochschulrechenzentrum | Anleitung Auswahl Anzeigename | Rhea Stock/Birgit Schulze | 17

### Beispiel: Mehrere Vornamen und Doppel-Nachname | Elke Christel Müller-Lüdenscheidt

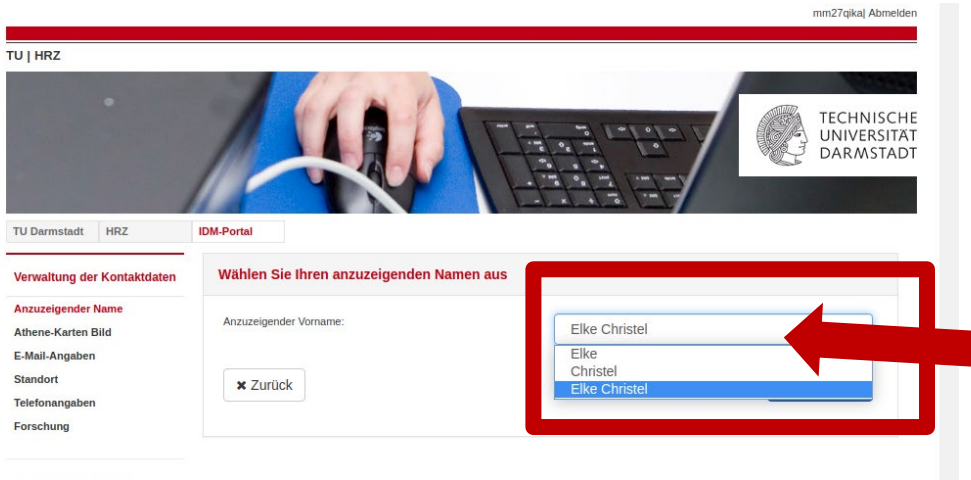

Zurück zum IDM-Portal

Sie bekommen den anzuzeigenden Vornamen zur Auswahl gestellt

Eine Doppelname mit Bindestrich wird als 1 Nachname gezählt

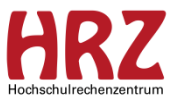

### Loggen Sie sich oben rechts aus dem IDM Portal aus.

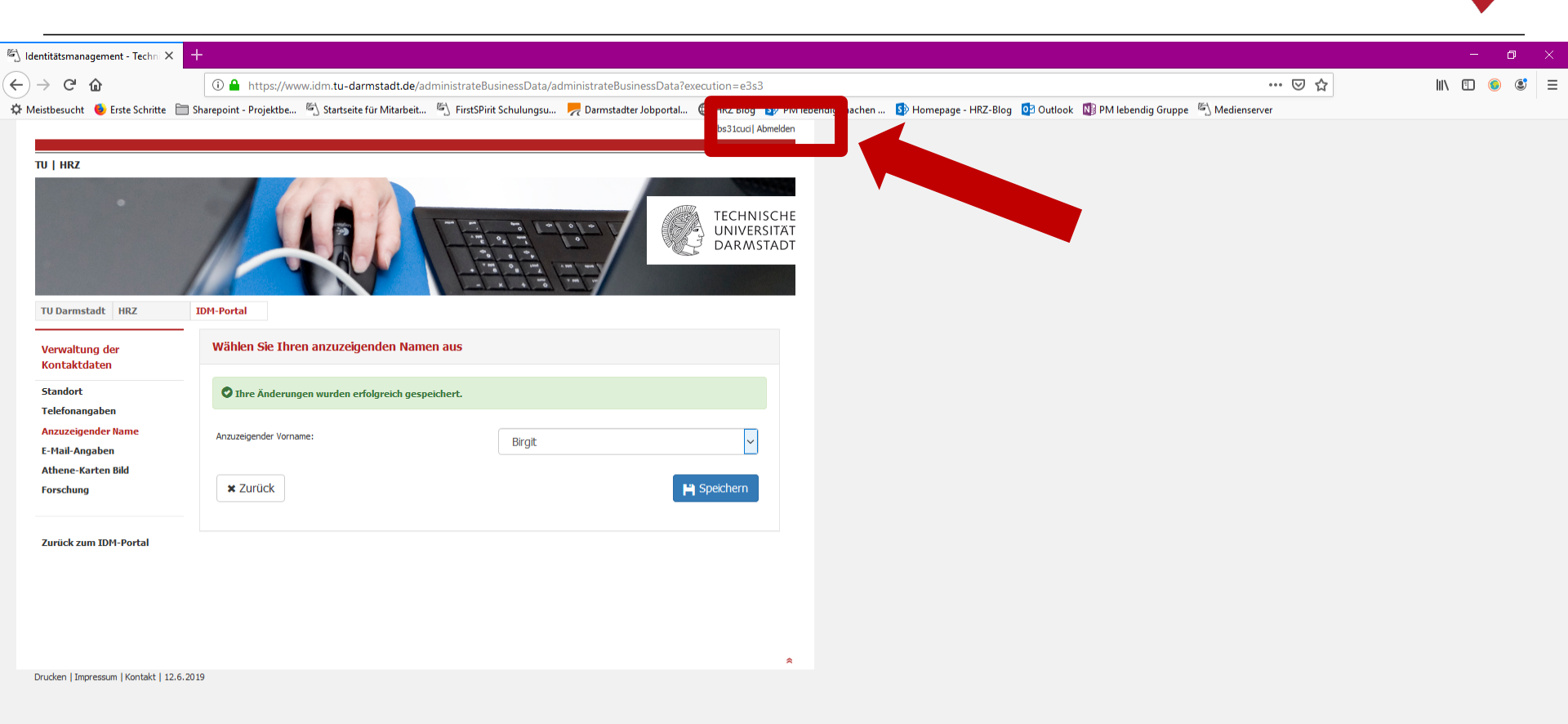

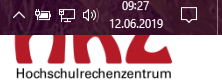

22.07.2019 | Hochschultechenzentrum | Anteitung Auswahl Anzeigename | Khea Stock/Dirgit Schulze | 19

🔺 📲 🦲 📲 🔯 🚺 😭

# C

47

<u>a</u>

🗆 🚳

H

#### Geschafft ;)

## vorname.nachname{lfdNr}@tu-darmstadt.de

Mit diesem Prozess haben Sie Ihren Anzeigenamen und den Präfix Ihrer zentralen E-Mail-Adresse ausgewählt.

#### **Bitte beachten Sie:**

- Mit Einführung der Grundversorgungs-E-Mail-Adresse wird auf dieser Basis der Präfix erstellt. Also der Teil der E-Mail-Adresse, der vor dem @ steht.
- Damit ist Ihre E-Mail-Adresse fest geschrieben und kann nicht mehr geändert werden.
- Ihr Anzeigename ist dagegen veränderbar. Allerdings nur dann, wenn Sie auch über mehr als einen Vor- bzw. Nachnamen verfügen. Haben Sie nur einen Vorbzw. Nachnamen, erhalten Sie keine weiteren Namensvorschläge.
- Die Daten werden über Dezernat VII/SAP geliefert.

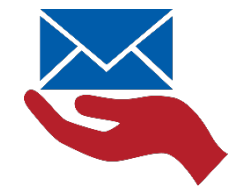

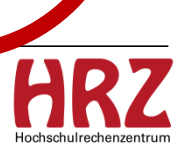

## Sie haben Fragen zur Groupware Grundversorgung?

Schreiben Sie uns

#### groupware@hrz.tu-darmstadt.de

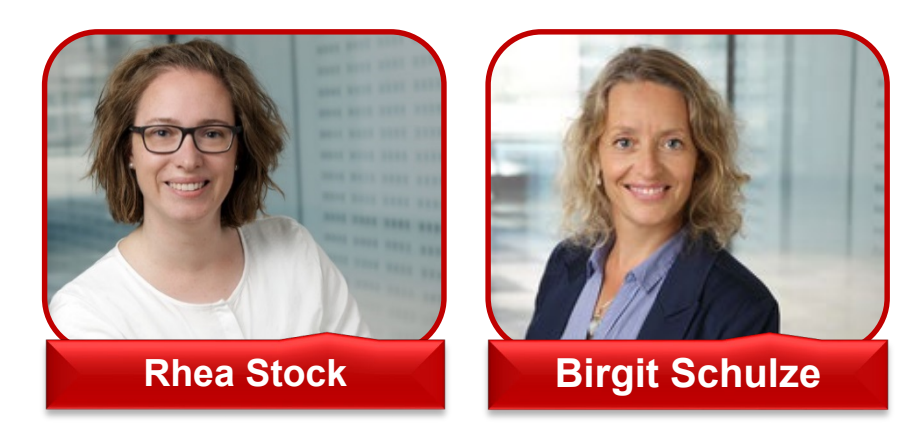

Informieren Sie sich

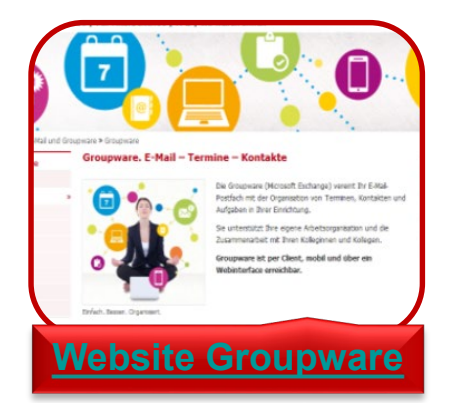

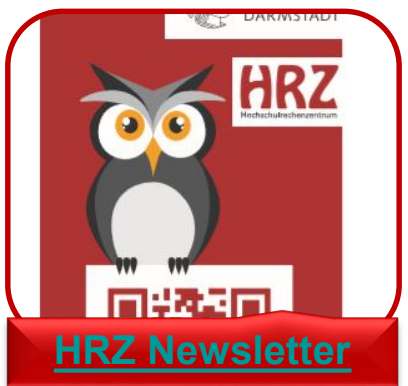

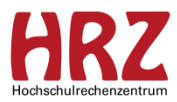